## Adobe Connect

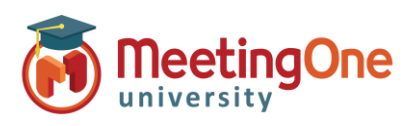

## Instructions de configuration Audio

## Vous avez besoin de :

- □ L'URL de votre compte Adobe Connect
- Les identifiants Administrateur (nom d'utilisateur & mot de passe) pour Adobe Connect

## Etapes :

- 1) Connectez-vous sur votre URL Adobe Connect (ex : SociétéABC123.adobeconnect.com)
- 2) Cliquez sur l'onglet **Administration** 
  - 1- Cliquez sur le lien Fournisseurs Audio
  - 2- Cliquez sur MeetingOne EMEA
  - 3- Cliquez sur Modifier
  - 4- Sélectionnez Activé au niveau de l'Etat du fournisseur
  - 5- Cliquez sur Enregistrer
  - b. Cliquez sur **Compte**, pour activer l'Universal Voice (mixage de la VoIP et de la téléphonie) pour votre compte
    - 1- Cliquez sur Autres paramètres
    - 2- Dans Activation UV pour les fournisseurs de téléphonie intégrés Vérifiez si
       MeetingOne EMEA est sur Activé (sinon, cochez Activé et cliquez sur Enregistrer)
- 3) Chaque Hôte de Réunion (sous licence) devra créer un profil Audio (voir la procédure Créer un profil Audio).

|                                                   | Accueil Contenu Formation Réunions Evénements Rapports Administration Mon profil Titre & Description Red                                                                                                    | hercher |
|---------------------------------------------------|----------------------------------------------------------------------------------------------------|---------|
|                                                   | Compte Utilisateurs et Groupes   Fournisseurs audio   Personnalisation   Conformité et contrôle   Tableau de bord administratif                                                                                                    |         |
|                                                   |                                                                                                    |         |
|                                                   | Alde 🗸 Déconnexion : MeetingOne Support nètres de session Autres paramètres                                                                                                    |         |
| Accueil Contenu Formation Réunions Evénemen       | Administration Mon profil                                                                                                    |         |
| Compte Utilisateurs et Groupes Fournisseurs audio | Personnalisation Conformité et contrôle Tableau de bord administratif                                                                                                    |         |
|                                                   | iondre à l'origine de la page elle-même                                                                                                    |         |
| Informations sur la fournisseur                   | L Namazu fauralezaur                                                                                                    |         |
| informations sur le fournisseur                   | di supprinter di supprinter di |         |
| Fournisseur                                       | rn Informations sur le fournisseur Modifier Annuler                                                                                                    |         |
| PGI NA Désactivé Adaptateur de tél                | Nom du fournisseur :                                                                                                    |         |
| MeetingOne EMEA Activé Adaptateur de tél          | MeetingOne EMEA                                                                                                    |         |
| PGI EMEA Désactivé Adaptateur de tél              | ter du fournisseur : C Activé                                                                                                    |         |
| InterCall Désactivé Adaptateur de tél             | Type de fournisseur :                                                                                                    |         |
|                                                   | Adaptateur de telephonie integre                                                                                                    |         |
|                                                   | <ul> <li>Forcer les API de services Web à utiliser une connexion sécurisée (HTTPS)</li> <li>Générer l'identifiant de nouvelle session après l'établissement de la connexion</li> </ul>                                                                                                    |         |
|                                                   | Il est vivement recommandé de cocher l'option de sécurité améliorée, sauf si vous avez des intégrations qui utilisent des API de services Web non cécuricées ou l'identifiant de sersion avant la connexion. Vailles à mettre à jour ces intégrations avec l'identifiant                                                                                                    |         |
|                                                   | de session après la connexion et à utiliser des API de services Web afin que les intégrations continuent à fonctionner après la<br>suppression prochaine de cette option et lorsque la sécurité améliorée sera définie comme option par défaut.                                                                                                    |         |
|                                                   | Activation UV pour les fournisseurs de téléphonie intégrés                                                                                                    |         |
|                                                   | Fournisseur de téléphonie Capacité d'UV                                                                                                    |         |
|                                                   | PGi NA OActivé<br>Obésactivé                                                                                                    |         |
|                                                   | MeetingOne EMEA Odsactivé                                                                                                    |         |
|                                                   | للمعادية المعادية المعادية                                                                                                    |         |

1